# **Creating a New Theme in Form Builder 5**

Download the PDF of this article.

#### In this Article

Overview Requirements Getting Started Variable Syntax Variable Definition Syntax: Valid Type Prefixes Supported Length Unit Types Theme Source Code Notable CSS Classes Public Theme

#### Related Articles **Overview**

Administrators can create themes in the Form Builder. Additionally, they may control which style elements will be exposed when users want to customize the themes admins have created.

This process involves using SCSS to expose the specific elements you want to be customizable.

Details on this process are available below.

#### Requirements

- Essentials plan or above
- Administrator Permissions

#### **Getting Started**

To begin, click the **Theme** option in the form builder menu and choose **Create New Theme**.

From there, you can add SCSS variables to the Custom CSS section of the theme editor to choose what variables will be exposed to those using and customizing the theme.

| ▼ THEME OPTIONS                                                      |          |  |
|----------------------------------------------------------------------|----------|--|
| Add SCSS variables below.<br>Learn more about creating Theme Options |          |  |
| Preview Error Messages                                               | Disabled |  |
| ▼ CUSTOM CSS                                                         |          |  |
| 1                                                                    |          |  |

Additionally, details on the types of SCSS variables you can use are discussed below.

#### **Variable Syntax**

- 1. You must use valid SCSS variables. These must start with "\$", and will be followed by a valid CSS identifier. More information is available here.
- 2. You must have a valid "type" prefix. The type is defined as the string between the \$ character and the first dash "-".
  - Examples:
    - Variable of type "text": \$text-abcdef
    - Variable of type "number" \$number-ghijkIm
- 3. You must have a valid "label". The label is defined as the string following the first dash ("-"). Subsequent dashes indicate spaces.
  - Examples:
    - Label "Input Font": \$text-input-font
    - Label "Input Font Size": \$number-input-font-size

### **Variable Definition Syntax:**

1. You must use a valid SCSS variable definition. It will start with a variable name (as defined above) followed by a colon (":"), a variable value, and terminated with a semi-colon (";").

- Examples:
  - \$text-input-font: helvetica, sans-serif;
  - \$number-input-font-size: 12px;
- 2. Valid definitions will show up immediately as a Theme Option. If a definition does not appear, its syntax is invalid or not supported.

#### Valid Type Prefixes

| Туре   | Usage                                                      | UI Control                                                   |
|--------|------------------------------------------------------------|--------------------------------------------------------------|
| text   | Any text                                                   | A text input                                                 |
| length | A numeric value followed by a size unit (e.g.<br>"px, em") | A number input and a drop-down menu with valid<br>unit types |
| color  | A color, 6-digit hex format (#FFFFF)                       | A color picker                                               |
| number | Any number                                                 | A number input                                               |
| range  | A number between 0 and 1                                   | A slider                                                     |
| image  | A background image                                         | File picker for image upload                                 |
| font   | A Google Font name                                         | A dropdown menu with select Google Fonts                     |

#### **Supported Length Unit Types**

Support length unit types are: em, rem, px, %, ex, ch

Please see this article for more information.

Other units are not widely supported and are not recommended in web page settings.

#### **Theme Source Code**

You must use valid CSS code, augmented with the SCSS variable syntax. Other SCSS features are not supported. Syntax errors are currently reported when saving and will prevent the theme from being saved. You must avoid any attempt to alter the layout of the form. The layout is controlled with the form builder (via wforms-layout.css), and overriding the layout in a Theme would break this Form Builder functionality.

| Class Name        | Usage Notes                                                                                                    |
|-------------------|----------------------------------------------------------------------------------------------------|
| .wFormContainer   | Top-level container for the entire form, header, and footer included. Container's width is determined by the "Form Width" setting in the Form Builder. Managing the width, min-width or max-width in the Theme is not recommended. |
| .wFormHeader      | Area above the form. Empty. Available for logo. New in Form Builder 5.0.0                                                                                                    |
| .wForm            | Container for the entire form, from the form title to the submit button.                                                                                                    |
| .wFormFooter      | Area below the form. Contains Assistance Link, optional "Powered By FormAssembly"<br>logo, abuse report link. New in Form Builder 5.0.0                                                                                            |
| .oneField         | Top-level container for a form field (including all checkbox/radio buttons of a multiple-<br>choice field, field label, field hint, and any field-level error message).                                                            |
|                   | Container's width is determined by the "Form Width" setting in the Form Builder.<br>Managing the width, min-width, or max-width in the Theme is not recommended.                                                                   |
| .inputWrapper     | Container for the field's input, and optional field hint and delimiters ("text around field" setting in the Form Builder)                                                                                                    |
| .preField         | Label preceding the input. The width of the label can be controlled in the Form Builder.<br>A default width can be set in the theme.                                                                                               |
| .postField        | Label following the input. Applies to checkbox/radio buttons only.                                                                                                    |
| .oneChoice        | Container for a radio or checkbox option. Includes the input and its label (.postField)                                                                                                    |
| .matrixLayout     | Table container for radio/checkbox matrix layout option                                                                                                    |
| .headerRow        | For matrix layout only. Table's header row                                                                                                    |
| .headerCol        | For matrix layout only. Table's first column, with field labels.                                                                                                    |
| .wfTabNav         | Container for optional page navigation.                                                                                                    |
| .wfTabCurrentPage | Current page in the page navigation                                                                                                    |

# **Notable CSS Classes**

| Class Name  | Usage Notes                   |
|-------------|-------------------------------|
| .wfTab      | A page in the page navigation |
| .wFormTitle | Form Title (H3 element)       |

## **Public Theme**

Essentials plan customers and above can make themes public for their users. After creating the theme, navigate to:

Admin Dash > Forms > Form Themes

Look for the theme name. There will be a dropdown arrow beside the Preview button and an option to make it public.